# 道路貨物資料系統 - 「一單兩報」操作指南

# <u>申請「一單兩報同意碼」</u>

1. 以付運人(公司/機構)/代理人(公司)的負責人帳號登入道路貨物資料系統。

| - |               |                       |              |                  |  |  | <br> | <br> |
|---|---------------|-----------------------|--------------|------------------|--|--|------|------|
|   | 道路貨物資料系統>付運人( | (公司/機構)               |              |                  |  |  |      |      |
|   | ■付運人(公司/機構)   | <b>登入名稱:</b> 587614 . | 上次登入時間: 2024 | 1-01-18 10:02:08 |  |  |      |      |
|   | 提交            |                       |              |                  |  |  |      |      |
|   | 修改            |                       |              |                  |  |  |      |      |
|   | 貨物資料查詢        |                       |              |                  |  |  |      |      |
|   | 文件下載          |                       |              |                  |  |  |      |      |
|   | 列印海關貨物編號清單    |                       |              |                  |  |  |      |      |
|   | 管理數碼證書        |                       |              |                  |  |  |      |      |
|   | 公司詳情          |                       |              |                  |  |  |      |      |
|   | 個人詳情          |                       |              |                  |  |  |      |      |
|   | 申請一單兩報同意碼     |                       |              |                  |  |  |      |      |
|   | 申請更多訊息簽署人配額   |                       |              |                  |  |  |      |      |
|   | 更改密碼          |                       |              |                  |  |  |      |      |
|   | 登出            |                       |              |                  |  |  |      |      |
|   |               |                       |              |                  |  |  |      |      |

- 負責人帳號可使用新功能「申請一單兩報同意碼」申請「一單兩報同意碼」。

| 道路貨物資料系統>付運人 | (公司/機構) > 申請一單兩報同意碼                                                              |
|--------------|----------------------------------------------------------------------------------|
| ■付運人(公司/機構)  | 申請一單兩報同意碼                                                                        |
| 提交           | 道路貨物資料系統                                                                         |
| 修改           | 本公司/機構或個人同意透過香港海關道路貨物資料系統(ROCARS),收取中國國際貿易單一窗口推送的貨物報關資料,以便利本公司/機構或個人向香港海關道路貨物資料系 |
| 貨物資料查詢       | 統(ROCARS)提交指定的貨物資料,並自行承擔核對該資料準確性的責任。本公司/機構或個人清楚知悉香港海關無需為有關資料的任何不準確或遺漏而引致的任何損失或損  |
| 文件下載         | 客/# : : : : : : : : : : : : : : : : : : :                                        |
| 列印海關貨物編號清單   | □ 我確認我所提供的申請詳情是真實和正確。                                                            |
| 管理數碼證書       |                                                                                  |
| 公司詳情         |                                                                                  |
| 個人詳情         | 請提供你的數碼證書及/或指出證書位置。                                                              |
| 申請一單兩報同意碼    | 數碼證書媒體 檔案位置 <b>選擇檔案</b> 未選擇任何檔案                                                  |
| 申請更多訊息簽署人配   | 個人識別號碼                                                                           |
| 額            | · · · · · · · · · · · · · · · · · · ·                                            |

| <b>道路貨物資料系統&gt;付運</b> 人 | (公司/機構) >申請一單兩報同意碼                                  |
|-------------------------|-----------------------------------------------------|
| ■付運人(公司/機構)             | 申請一單兩報同意碼                                           |
| 提交                      | 道路貨物資料系統                                            |
| 修改                      | 您的一單兩報同意碼申請已完成。                                     |
| 貨物資料查詢                  | 您的道路貨物資料系統一單兩報同意碼: SD60F041Z                        |
| 文件下載                    | 請提供您的道路貨物資料系統一單兩報同意碼及用户帳號予中國國際貿易單一窗口的申報人以作推送貨物資料之用。 |
| 列印海關貨物編號清單              |                                                     |
| 管理數碼證書                  |                                                     |
| 公司詳情                    | 已完成                                                 |
| 個人營店                    |                                                     |

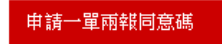

- 2. 以付運人(公司/機構)/代理人(公司)的訊息簽署人帳號登入道路貨物資料系統
- 2a. 若相關負責人帳號並未為該付運人/代理人申請一單兩報同意碼,當訊息簽署人帳號按下「申請一單兩報

同意碼」後,系統將顯示「您的一單兩報同意碼申請尚未完成」的信息。

| 道路貨物資料系統 > 付運人 | (公司/機構) > 申諸一單兩報同意碼            |
|----------------|--------------------------------|
| ■付運人(公司/機構)    | 申請一單兩報同意碼                      |
| 提交             | 道路貨物資料系統                       |
| 修改             | 您的一單兩報同意碼申請尚未完成,請聯絡您的負責人以提交申請。 |
| 貨物資料查詢         |                                |
| 文件下載           |                                |
| 列印海關貨物編號清單     |                                |
| 管理數碼證書         |                                |
| 公司資料           |                                |
| 個人詳情           |                                |
| 申請一單兩報同意碼      |                                |

2b. 若相關負責人帳號已為該付運人/代理人申請一單兩報同意碼,當訊息簽署人帳號按下「申請一單兩報同

| 道路貨物資料系統>付運人 | 〔公司/機構〕 >申請一單兩報同意碼                                  |
|--------------|-----------------------------------------------------|
| ■付運人(公司/機構)  | 申請一單兩報同意碼                                           |
| 提交           | 道路貨物資料系統                                            |
| 修改           | 您的一單兩報同意碼申請已完成。                                     |
| 貨物資料查詢       | 您的道路貨物資料系統一單兩報同意碼: SD60F041Z                        |
| 文件下載         | 請提供您的道路貨物資料系統一單兩報同意碼及用户帳號予中國國際貿易單一窗口的申報人以作推送貨物資料之用。 |
| 列印海關貨物編號清單   |                                                     |
| 管理數碼證書       |                                                     |
| 公司資料         | 已完成                                                 |
| 個人詳情         |                                                     |
| 申請一單兩報同意碼    |                                                     |

意碼」,系統將顯示「您的一單兩報同意碼申請已完成」的信息。

3. 以付運人(個人)的帳號登入道路貨物資料系統,付運人(個人)可按「申請一單兩報同意碼」申請「一單兩

報同意碼」。

| 道路貨物資料系統>付運人 | (個人) > 申請一單兩報同意碼                                                                            |
|--------------|---------------------------------------------------------------------------------------------|
| ■付運人(個人)     | 申請一單兩報同意碼                                                                                   |
| 提交           | 道路貨物資料系統                                                                                    |
| 修改           | 本公司/機構或個人同意透過香港海關道路貨物資料系統(ROCARS),收取中國國際貿易單一窗口推送的貨物報關資料,以便利本公司/機構或個人向香港海關道路貨物資料系            |
| 貨物資料查詢       | 統(ROCARS)提交指定的貨物資料,並自行承擔核對該資料準確性的責任。本公司/機構或個人清楚知悉香港海關無需為有關資料的任何不準確或遺漏而引致的任何損失或損<br>素Addaま在。 |
| 文件下載         |                                                                                             |
| 列印海關貨物編號清單   | □ 我確認我所提供的申請詳情是真實和正確。                                                                       |
| 管理數碼證書       |                                                                                             |
| 個人詳情         |                                                                                             |
| 申請一單兩報同意碼    | 請提供你的製碼證書友/或指出證書位直。                                                                         |
| 更改密碼         | 數碼證書媒體 檔案位置 <b>選擇檔案</b> 未選擇任何檔案                                                             |
| 登出           | 個人識別號碼                                                                                      |

## 提交從中國國際貿易單一窗口推送的貨物數據

4. 已成功申請「一單兩報同意碼」的付運人/代理人,所有相關的帳號(包括負責人帳號和訊息簽署人帳號)

登入道路貨物資料系統後,系統將在「提交」頁面顯示新按鈕「提取內地推送數據」。

| 道路貨物資料系統>付運人(公司/機構)>提交 |                  |                        |       |                |      |  |  |  |  |  |
|------------------------|------------------|------------------------|-------|----------------|------|--|--|--|--|--|
| ■付運人(公司/機構)            | 提交               |                        |       |                |      |  |  |  |  |  |
| 提交                     |                  |                        |       |                |      |  |  |  |  |  |
| 修巧                     | 輸入下列搜索條件,並按搜索以便關 | 夏禾已建立的草稿記錄,也可以按搜索以便顯示! | 所有記錄。 |                |      |  |  |  |  |  |
| 189 keX                | 進口/出口            | 請選擇                    |       |                | 1    |  |  |  |  |  |
| 貨物資料查詢                 | 發送者參考編號          |                        | 整批編號  |                |      |  |  |  |  |  |
| 文件下載                   |                  |                        |       | 提取内排推送數據 箭太 新增 | 捜索   |  |  |  |  |  |
| 列印海關貨物編號清單             |                  |                        |       |                | BEAK |  |  |  |  |  |
| 管理數碼證書                 |                  |                        |       |                |      |  |  |  |  |  |

按下「提取內地推送數據」後,系統將顯示由中國國際貿易單一窗口所推送的貨物數據,包括廣東電子口岸貨物編號,進口/出口,貨物運輸批次號,提運單號,發貨人名稱,收貨人名稱,預計到達/出發日期和貨件數量。

| 道路貨物資料系統 > 付運人 〈公司/機構 〉 > 提交 |         |                                                                  |     |               |                  |                                  |                     |            |        |       |
|------------------------------|---------|------------------------------------------------------------------|-----|---------------|------------------|----------------------------------|---------------------|------------|--------|-------|
| ■付運人(公司/機構)                  | 提交      |                                                                  |     |               |                  |                                  |                     |            |        |       |
| 提交                           | 上載貨物實   | 数目是: 5                                                           |     |               |                  |                                  |                     |            |        |       |
| 修改                           | 5個記錄上   | 個記錄上載成功。你可以選擇以下記錄保存為草稿。<br>● ● ● ● ● ● ● ● ● ● ● ● ● ● ● ● ● ● ● |     |               |                  |                                  |                     |            |        |       |
| 貨物資料查詢                       | 全 序號    | 電子口岸貨物編號                                                         | 進口/ | 貨物運輸批次號       | 提運單號             | 發貨人名稱                            | 收貨人名稱               | 預計到達/出發日期  | 貨件數量   | 顯示    |
| 文件下載                         | 選       |                                                                  | 出口  |               |                  |                                  |                     |            |        |       |
| 列即海關貨物編號清單                   | □ 1     | GD2409200922300028                                               | 出口  | 4052024092001 | 2024092009<br>28 | XXX BABY MANUFACTIN<br>G COMPANY | AAA COMPANY LIMITED | 2024-11-23 | 1      | 顯示    |
| 管理數碼證書                       | □ 2     | GD2409200922300027                                               | 出口  | 4052024092001 | 2024092009<br>22 | XXX BABY MANUFACTIN<br>G COMPANY | AAA COMPANY LIMITED | 2024-11-23 | 1      | 顯示    |
| 公司詳情                         | □ 3     | GD202409111731550026                                             | 進口  | 4052024091126 | 2024091117<br>55 | XXX BABY MANUFACTIN<br>G COMPANY | AAA COMPANY LIMITED | 2024-11-23 | 2      | 顯示    |
| 個人評情<br>申請一單兩報同意碼            | □ 4     | GD202409111731550025                                             | 進口  | 4052024091119 | 2024091117<br>31 | XXX BABY MANUFACTIN<br>G COMPANY | AAA COMPANY LIMITED | 2024-11-23 | 2      | 顯示    |
| 申請更多訊息簽署人配額                  | □ 5     | GD202409111731550019                                             | 進口  | 4052024091119 | 2024091117<br>19 | XXX BABY MANUFACTIN<br>G COMPANY | AAA COMPANY LIMITED | 2024-11-22 | 2      | 顯示    |
| 轉換身份為代理人(公                   | 共 5 項記錄 | 》,當前第1項到第5項。                                                     |     |               |                  |                                  |                     |            |        |       |
| 司〉                           |         |                                                                  |     |               |                  |                                  |                     |            | おけたみ ざ |       |
| 更改密碼                         |         |                                                                  |     |               |                  |                                  |                     |            | 1朱仔為早  | 16 20 |
| 登出                           |         |                                                                  |     |               |                  |                                  |                     |            |        |       |

5. 未成功申請「一單兩報同意碼」的付運人/代理人,所有相關的帳號(包括負責人帳號和訊息簽署人帳號)

登入道路貨物資料系統後,系統不會顯示新按鈕「提取內地推送數據」。

| 道路貨物資料系統>代理人 | (公司) >提交         |                         |              |      |        |          |       |
|--------------|------------------|-------------------------|--------------|------|--------|----------|-------|
| ■代理人(公司)     | 提交               |                         |              |      |        |          |       |
| 提交           |                  |                         |              |      |        |          |       |
| 修改           | 輸入下列搜索條件,並按搜索以便類 | 真示已建立的草稿記錄,也可以按搜索以便<br> | ·顯示所有記<br>—— | 録    |        |          |       |
|              | 進口出口             | 諸選擇                     | ~            |      |        |          |       |
| 貨物資料查詢       | 發送者參考編號          |                         |              | 整批編號 |        |          |       |
| 文件下載         |                  |                         |              |      | 205-1* | \$1C-186 | 40.22 |
| 捆綁           |                  |                         |              |      | 戰各     | 新唱       | 授条    |
|              |                  |                         |              |      |        |          |       |
| 取消捆綁         |                  |                         |              |      |        |          |       |

- 按「提取內地推送數據」後,相關的帳號(包括負責人帳號和訊息簽署人帳號)可在貨物資料處理頁面中 選擇已推送的貨物數據,並將其保存為草稿。
  - 如有需要,相關的帳號可按下「顯示」以查看或修改每一項已推送的貨物數據。
  - 相關的帳號可多選已推送貨物數據的方框,然後按下「保存為草稿」以作批量保存已推送的貨物數 據為草稿。

| <u>道路貨物資料系統&gt;付運人(</u> 公司/機構)>提交 |         |                               |     |               |                  |                                  |                     |            |          |           |              |
|-----------------------------------|---------|-------------------------------|-----|---------------|------------------|----------------------------------|---------------------|------------|----------|-----------|--------------|
| ■付運人(公司/機構)                       | 提交      | 提交                            |     |               |                  |                                  |                     |            |          |           |              |
| 提交                                | 上載貨物數   | 上載貨物數目是: 5                    |     |               |                  |                                  |                     |            |          |           |              |
| 修改                                | 5 個記錄上  | ) 個記録上載成功。你可以選擇以下記録保存爲草稿。<br> |     |               |                  |                                  |                     |            |          |           |              |
| 貨物資料查詢                            | 全 序號    | 電子口岸貨物編號                      | 進口/ | 貨物運輸批次號       | 提運單號             | 發貨人名稱                            | 收貨人名稱               | 預計到達/出發日期  | 貨件數量     | 顯示        |              |
| 文件下載                              | 選       |                               | 出口  |               |                  |                                  |                     |            |          |           |              |
| 列印海關貨物編號清單                        | □ 1     | GD2409200922300028            | 出口  | 4052024092001 | 2024092009<br>28 | XXX BABY MANUFACTIN<br>G COMPANY | AAA COMPANY LIMITED | 2024-11-23 | 1        | 顯示        | <b>⊨⇒</b> 6a |
| 管理數碼證書                            | 2       | GD2409200922300027            | 出口  | 4052024092001 | 2024092009<br>22 | XXX BABY MANUFACTIN<br>G COMPANY | AAA COMPANY LIMITED | 2024-11-23 | 1        | 顯示        |              |
| 公司詳情                              | ☑ 3     | GD202409111731550026          | 進口  | 4052024091126 | 2024091117<br>55 | XXX BABY MANUFACTIN<br>G COMPANY | AAA COMPANY LIMITED | 2024-11-23 | 2        | 顯示        |              |
| 個人詳情 申請一單兩報同意碼                    | □ 4     | GD202409111731550025          | 進口  | 4052024091119 | 2024091117<br>31 | XXX BABY MANUFACTIN<br>G COMPANY | AAA COMPANY LIMITED | 2024-11-23 | 2        | 顯示        |              |
| 申請更多訊息簽署人配額                       | □ 5     | GD202409111731550019          | 進口  | 4052024091119 | 2024091117<br>19 | XXX BABY MANUFACTIN<br>G COMPANY | AAA COMPANY LIMITED | 2024-11-22 | 2        | 顯示        |              |
| 轉換身份為代理人(公                        | 共 5 項記錄 | 录,當前第 1 項到第 5 項。              |     |               |                  |                                  |                     |            |          |           |              |
| 司〉                                |         |                               |     |               |                  |                                  |                     |            | B1+++X + | +12 XIZ ( |              |
| 更改密碼                              |         |                               |     |               |                  |                                  |                     |            | 保仔為草     | 16 返回     |              |
| 登出                                |         |                               |     |               |                  |                                  |                     |            | <br>6b   | )         |              |

6a. 按下「顯示」後,相關的帳號(包括負責人帳號和訊息簽署人帳號)可查看已推送的貨物數據。如有需要, 相關的帳號亦可按下「修改」以修改已推送的貨物數據,或直接按下「保存為草稿」以作保存已推送的 貨物數據。

| 道路貨物資料系統>付運人     | (公司/機構) >提交                               |                                            |                                         |            |             |
|------------------|-------------------------------------------|--------------------------------------------|-----------------------------------------|------------|-------------|
| ■付運人(公司/機構)<br>  | 提交                                        |                                            |                                         |            |             |
| 提交               |                                           |                                            |                                         |            |             |
| 修改               | 第一部份-預計到達/出發日期及                           | <b>艾進口出口顯示</b>                             |                                         |            |             |
| 貨物資料查詢           | 進口 /出口顯示                                  | 出口                                         | 預期出發日期                                  | 2024-09-23 |             |
| 文件下載             | 第二部份 - 發貨人資料                              |                                            |                                         |            |             |
| 列印海關貨物編號清單       | 名稱                                        | XXX BABY MANUFACTING COMPANY               |                                         |            |             |
| 管理數碼證書           | 國家/地區代碼<br>地址                             | 香港<br>13/F, ABC TOWER 987 LAI CHI KOK ROAD |                                         |            |             |
| 公司詳情             | 大廈名稱、座號、樓層、單位<br>地段號數 <i>街</i> 道名稱及門牌號數、房 |                                            |                                         |            |             |
| 個人詳情             | <sup>44</sup> 名稱                          |                                            |                                         |            |             |
| 申請一單兩報同意碼        | 市鎮/地區/鄉村名稱<br>省/州代碼 (如適用)                 | LAI CHI KOK                                | 香港島/九龍/新界<br>郵遞區號 (如適用)                 | KOWLOON    |             |
| 申請更多訊息簽署人配額      |                                           |                                            |                                         |            |             |
| 轉換身份為代理人(公<br>ヨ) | 第三部份 - 收貨人資料<br>名稱                        | AAA COMPANY LIMITED                        |                                         |            |             |
| 可り変更             | 國家/地區代碼                                   | 中國                                         |                                         |            |             |
| 史(X田)词<br>SK山    | 地址<br>(街道和郵箱)                             | 深圳市寶安區松崗街茅洲工業大HHH                          |                                         |            |             |
| 金田               | 城市名稱                                      |                                            | 省州名稱                                    |            |             |
|                  | 省/州代碼 (如適用)                               |                                            | 郵遞區號 (如適用)                              |            |             |
|                  | 第四部份 - 貨物資料                               |                                            |                                         |            |             |
|                  |                                           |                                            |                                         |            | 查看貨件資料      |
|                  | 第五部份 - 轉運信息                               |                                            |                                         |            |             |
|                  |                                           |                                            |                                         |            | 查看轉運資料      |
|                  |                                           |                                            |                                         |            |             |
|                  | 第六部份 - 其他信息                               |                                            |                                         |            |             |
|                  | 了見言[ 2回 190] 臣 (中) 2白<br>封住(25年2月)        |                                            | 住灶箱炉呢                                   |            |             |
|                  | 判床 <sup>返回为</sup><br>留一告物代碼               |                                            | <u>未</u> 報補通 30<br>設備大小 <i>酷</i> 利 2部 創 |            |             |
|                  | 单 _ 頁1717555<br>發送者參考編號                   |                                            |                                         |            |             |
|                  |                                           |                                            |                                         |            |             |
|                  |                                           |                                            |                                         |            |             |
|                  |                                           |                                            |                                         |            |             |
|                  |                                           |                                            |                                         |            | []          |
|                  |                                           |                                            |                                         |            | 保存為草稿 修改 返回 |

| 道路貨物資料系統>付運人 | (公司/機構) > 提交                     |                                                                          |             |            |          |  |  |  |  |  |  |
|--------------|----------------------------------|--------------------------------------------------------------------------|-------------|------------|----------|--|--|--|--|--|--|
| ■付運人(公司/機構)  | 提交                               |                                                                          |             |            |          |  |  |  |  |  |  |
| 提交           |                                  |                                                                          |             |            |          |  |  |  |  |  |  |
| 修改           | ✓ 貨運草稿已成功1<br>整批編號: 240919182211 | <ul> <li>✓ 貨運草稿已成功儲存。[ROC-N-0235]</li> <li>整批編號: 240919182211</li> </ul> |             |            |          |  |  |  |  |  |  |
| 貨物資料查詢       |                                  |                                                                          |             | 提交 修改      | 删除 返回 列印 |  |  |  |  |  |  |
| 文件下載         | 第一部份-預計到達/出發                     | 後日期及進口/出口顯示                                                              |             |            |          |  |  |  |  |  |  |
| 列印海關貨物編號清單   | 進口 /出口顯示                         | 出口                                                                       | 預期出發日期      | 2024-09-23 |          |  |  |  |  |  |  |
| 管理數碼證書       | 第二部份 - 發貨人資料                     |                                                                          |             |            |          |  |  |  |  |  |  |
| 公司詳情         | 名稱                               | XXX BABY MANUFACTING COMP                                                | ANY         |            |          |  |  |  |  |  |  |
| 個人詳情         | 國家/地區代碼                          | 香港<br>12/5 - 403 TOURD 027 LAL 3                                         | UL VOV DOAD |            |          |  |  |  |  |  |  |

| 申請一單兩報同意碼   | 地址<br>大廈名稱、座號、樓層、單位     | 157F, ABC TOWER 987 LAT CHI NON ROAD |            |         |
|-------------|-------------------------|--------------------------------------|------------|---------|
| 申請更多訊息簽署人配額 | 地段號數/街道名稱及門牌號數、屋<br>邨名稱 |                                      |            |         |
| 轉換身份為代理人(公  | 市鎮地區鄉村名稱                | LAI CHI KOK                          | 香港島/九龍/新界  | KOWLOON |
| 司)          | 省/州代碼 (如適用)             |                                      | 郵遞區號 (如適用) |         |
| 更改密碼        | 第三就份,断得上资料              |                                      |            |         |
| 登出          |                         |                                      |            |         |
|             | <del>治</del> 柵          | AAA COMPANY LIMITED                  |            |         |

6b. 若相關的帳號(包括負責人帳號和訊息簽署人帳號)多選已推送貨物數據的方框,並按下「保存為草稿」,

該批貨物數據將以批量保存為草稿,相關的帳號可以於「提交」頁面搜索該批貨物數據。

| 道路貨物資料系統>付運人     | (公司 <i>/</i> 機構) > 提交   |
|------------------|-------------------------|
| ■付運人(公司/機構)      | 提交                      |
| 提交               | ☑2個貨運草稿已儲存。[ROC-N-0235] |
| 修改               | 整批编號: 240919182338      |
| 貨物資料查詢           |                         |
| 文件下載             |                         |
| 列印海關貨物編號清單       |                         |
| 管理數碼證書           |                         |
| 公司詳情             |                         |
| 個人詳情             |                         |
| 申請一單兩報同意碼        |                         |
| 申請更多訊息簽署人配額      |                         |
| 轉換身份為代理人(公<br>司) |                         |
| 更改密碼             |                         |
| 登出               |                         |

| 道路貨物資料系統>付運人     | 〔公司/機構〕 > 提交     |               |                                  |                     |     |                       |       |
|------------------|------------------|---------------|----------------------------------|---------------------|-----|-----------------------|-------|
| ■付運人(公司/機構)      | 提交               |               |                                  |                     |     |                       |       |
| 提交               |                  |               |                                  |                     |     |                       |       |
| 修改               | 輸入下列搜索條件,:       | 並按搜索以便顯示(<br> | 已建立的草稿記錄,也可以按搜索以便<br>———         | 顯示所有記錄。<br>——       |     |                       |       |
| 貨物資料查詢           | 進口/出口<br>發送者參考編號 | 請             | ·[蜚]宰 ·                          | ≥ 整批編號              |     | 240919182338          |       |
| 文件下載             |                  |               |                                  |                     |     | 坦助 <del>动抑</del> 推洋動使 | 新博 担委 |
| 列印海關貨物編號清單       | 找到2項記錄。          |               |                                  |                     |     | 3近4X713451年达33家 ¥84平  | 初祖    |
| 管理數碼證書           | 你可以選擇以下草稿        | 記錄以作進一步行      | 重力:                              |                     |     |                       |       |
| 公司詳情             | 全 最新更新日期         | 進口/出口         | 發貨人名稱                            | 收貨人名稱               | 授權給 | 整批編號                  | 顯示    |
| 個人詳情             | 選                |               |                                  |                     |     |                       |       |
| 申請一單兩報同意碼        | □1 2024-09-19    | 進口            | XXX BABY MANUFACTING COMPA<br>NY | AAA COMPANY LIMITED |     | 240919182338          | 顯示    |
| 申請更多訊息簽署人配額      | □2 2024-09-19    | 進口            | XXX BABY MANUFACTING COMPA<br>NY | AAA COMPANY LIMITED |     | 240919182338          | 顯示    |
| 轉換身份為代理人(公<br>司) | 共 2 項記錄,當前第      | 項到第2項。        |                                  |                     |     |                       |       |
| 更改密碼             |                  |               |                                  |                     |     | 授權 撤回                 | 删除 提交 |
| 登出               |                  |               |                                  |                     |     |                       |       |

7. 若相關的帳號(包括負責人帳號和訊息簽署人帳號)已搜索上述該批貨物數據,可按下「提交」以提交該批

貨物數據,並按指示上傳數碼證書及輸入個人識別碼。

| 道路貨物資料系統>付運人 | (公司/機構)>提交  |                 |               |     |  |  |
|--------------|-------------|-----------------|---------------|-----|--|--|
| ■付運人(公司/機構)  | 提交          |                 |               |     |  |  |
| 提交           |             |                 |               |     |  |  |
| 做巧           | 輸入下列搜索條件,並把 | 安搜索以便顯示已建立的其稿記錄 | ,也可以按搜索以便顯示所有 | 記錄。 |  |  |
| IIS CX       | 進口出口        | 請選擇             | ~             |     |  |  |

| 貨物資料查詢           | 發送者參考編號          |          |                                  | 整批編號                |     | 240919182338  |       |
|------------------|------------------|----------|----------------------------------|---------------------|-----|---------------|-------|
| 文件下載             |                  |          |                                  |                     |     | 提取內地推送數據   鍁本 | 新増 捜索 |
| 列印海關貨物編號清單       | 找到2項記錄。          |          |                                  |                     |     |               |       |
| 管理數碼證書           | 你可以選擇以下草稿記錄」     | 以作進一步行動: |                                  |                     |     |               |       |
| 公司詳情             | 全 最新更新日期         | 進口/出口    | 發貨人名稱                            | 收貨人名稱               | 授權給 | 整批編號          | 顯示    |
| 個人詳情             | 選                |          |                                  |                     |     |               |       |
| 申請一單兩報同意碼        | ☑1 2024-09-19    | 進口       | XXX BABY MANUFACTING COMPA<br>NY | AAA COMPANY LIMITED |     | 240919182338  | 顯示    |
| 申請更多訊息簽署人配額      | ☑2 2024-09-19    | 進口       | XXX BABY MANUFACTING COMPA<br>NY | AAA COMPANY LIMITED |     | 240919182338  | 顯示    |
| 轉換身份為代理人(公<br>司) | 共 2 項記錄,當前第 1 項到 | 第2項。     |                                  |                     |     |               |       |
| 更改密碼             |                  |          |                                  |                     |     | 授權 撤回         | 删除 提交 |
| 登出               |                  |          |                                  |                     |     |               |       |

| 道路貨物資料系統>付運人 | (公司/機構) >提交            |         |                              |                     |     |              |        |  |
|--------------|------------------------|---------|------------------------------|---------------------|-----|--------------|--------|--|
| ■付運人(公司/機構)  | 提交                     | 提交      |                              |                     |     |              |        |  |
| 提交           | 提交貨物資訊之前               | 你可以再檢視其 | 稿的內容。                        |                     |     |              |        |  |
| 修改           | <b>♦♦♦</b>   15 •      | •       |                              |                     |     |              |        |  |
| 化胆酸溶解 本語     | 最新更新日期                 | 進口/出口   | 發貨人名稱                        | 收貨人名稱               | 授權給 | 整批編號         | 顯示     |  |
| 貝彻貝科重調       | 2024-09-19             | 進口      | XXX BABY MANUFACTING COMPANY | AAA COMPANY LIMITED |     | 240919182338 | 顯示     |  |
| 文件下載         | 2024-09-19             | 進口      | XXX BABY MANUFACTING COMPANY | AAA COMPANY LIMITED |     | 240919182338 | 顯示     |  |
| 列印海關貨物編號清單   | 共 2 項記錄,當前第 1 項到第 2 項。 |         |                              |                     |     |              |        |  |
| 管理數碼證書       |                        |         |                              |                     |     |              | 下一步 返回 |  |
| 公司詳悟         |                        |         |                              |                     |     |              |        |  |

|                     | (公司/機構) > 提交                           |
|---------------------|----------------------------------------|
| ■付運人(公司/機構)         | 提交                                     |
|                     | 請提供你的數碼證書。你申請提交的貨物資料將通過道路貨物資料系統的安全認證。  |
| 修改                  |                                        |
| ie ie in the second | 數碼證書媒體<br>檔案位置 Browse No file selected |
| 貨物資料查詢              | 個人識別號碼                                 |
| 文件下載                |                                        |
| 列印海關貨物編號清單          |                                        |
| 管理數碼證書              |                                        |

| 道路貨物資料系統>付運人 | (公司/機構) > 提交                                        |  |
|--------------|-----------------------------------------------------|--|
| 』付運人(公司/機構)  | 提交                                                  |  |
| 提交           | ☑ 你已成功將道路貨運資料呈交香港海關。請確保海關貨物編號及貨物說明已提供給代理或貨車可機作捆绑用途。 |  |
| 修改           | 此次批提交海關貨物編號是5013840763。                             |  |

### 8. 若已推送的貨物數據已被保存為草稿或已提交,相關貨物數據將不會在「提取內地推送數據」的頁面內

顯示。

| 道路貨物資料系統>付運人 | (公司/機構) >提交                               |
|--------------|-------------------------------------------|
| ■付運人(公司/機構)  | 提交                                        |
| 提交           |                                           |
| 修改           | 輸入下列搜索條件,並按搜索以便顯示已建立的草稿記錄,也可以按搜索以便顯示所有記錄。 |
| 100 100      | 進口出口 諸選擇 イ                                |
| 貨物資料查詢       | 發送者參考編號 整批編號                              |
| 文件下載         | 提取內地推送數据 節本 新篇 搜索                         |
| 列印海關貨物編號清單   |                                           |
| 管理數碼證書       |                                           |
| 公司詳情         |                                           |
| 個人詳情         |                                           |

 此外,若已推送到道路貨物資料系統的貨物數據尚未保存為草稿,而內地用戶在中國國際貿易單一窗口 內就已推送的貨物數據更新了新付運人/代理人的用戶帳號及「一單兩報同意碼」,相關已推送的貨物數 據將只會在新付運人/代理人帳號(包括負責人帳號和訊息簽署人帳號)內顯示,原本的付運人/代理人帳號

### (包括負責人帳號和訊息簽署人帳號)將不會顯示該貨物數據。

10. 若已推送的貨物數據包含無效的資料(如預計到達日期超過14天),相關的帳號(包括負責人帳號和訊息簽

署人帳號)的頁面會顯示錯誤訊息,並可按下「顯示」查看已推送的貨物數據資料作出修改。

| 道路貨物資料系統>付運人     | (公司/機構    | \$) > 提交            |                         |                                        |                                     |            |       |     |
|------------------|-----------|---------------------|-------------------------|----------------------------------------|-------------------------------------|------------|-------|-----|
| ■付運人(公司/機構)      | 提交        | 提交                  |                         |                                        |                                     |            |       |     |
| 提交               | 上載貨物      | 數目是: 2              |                         |                                        |                                     |            |       |     |
| 修改               | 1個記錄包     | 四含錯誤信息, <u>將不能</u>  | 保存為草稿並已被                | 2.拒絕接受。你可以按顯示按鈕                        | 以修改記錄。                              |            |       |     |
| 貨物資料查詢           |           | ☞   15 ★<br>貨物運輸批次號 | 提運單號                    | 發貨人名稱                                  | 收貨人名稱                               | 預計到達/出發日期  | 貨件數量  | 顧示  |
| 文件下載             | 2         | 4052024011506       | 2024202401150<br>6      | XXX MANUFACTING COMPANY20<br>24011506  | AAA COMPANY LIMITED2024011506       | 2024-01-01 | 4     | 顯示  |
| 列印海關貨物編號清單       | 共1項記録     | 8,當前第1項到第1〕         | Į،                      |                                        |                                     |            |       |     |
| 管理數碼證書           | 1個記錄_     | 上載成功。你可以選擇          | <mark>累以下記錄保存爲</mark> 其 | 1稿。                                    |                                     |            |       |     |
| 公司資料             | <b>*</b>  | 📦 15 🗸              |                         |                                        |                                     |            |       |     |
| 個人詳情             | 全 序號<br>選 | 貨物運輸批次號             | 提運單號                    | 發貨人名稱                                  | 收貨人名稱                               | 預計到達/出發日期  | 貨件數量  | 顧示  |
| 申請一單兩報同意碼        | □ 1       | 4052024011501       | 202420240115<br>1       | 0 XXX MANUFACTING COMPANY2<br>24011501 | O AAA COMPANY LIMITED202401150<br>1 | 2024-01-20 | 4     | 顯示  |
| 轉換身份為代理人(公<br>司) | 共 2 項記録   | 歳,當前第1項到第2〕         | <u>ā</u> :              |                                        | -                                   |            |       |     |
| 更改密碼             |           |                     |                         |                                        |                                     |            | 保存為其稱 | 高返回 |

10a.相關的帳號(包括負責人帳號和訊息簽署人帳號)可按下「修改」,修改已推送貨物數據內無效的資料。

| 道路貨物資料系統 > 付運人 ( | (公司/機構) > 提交                             |                                       |            |            |               |  |  |  |
|------------------|------------------------------------------|---------------------------------------|------------|------------|---------------|--|--|--|
| ■付運人(公司/機構)      | 提交                                       |                                       |            |            |               |  |  |  |
| 提交               | ▲ 錯誤:                                    |                                       |            |            |               |  |  |  |
| 修改               | <ul> <li>預計到達日期不應該不</li> </ul>           | • 預計到達日期不應該在2024-01-15之前。[ROC-E-0267] |            |            |               |  |  |  |
| 貨物資料空韵           |                                          |                                       |            |            |               |  |  |  |
| 文件下载             | 第一部份-預計到達/出發日期                           | 限 201/出口 編示                           |            |            |               |  |  |  |
| 列印海關貨物編號清單       | 進口 / 出口願示                                | 進口                                    | 預期到達日期     | 2024-01-01 |               |  |  |  |
| 管理數碼證書           | 第二部份 - 發貨人資料                             |                                       |            |            |               |  |  |  |
| 公司資料             | 名稱                                       | XXX MANUFACTING COMPANY2024011506     |            |            |               |  |  |  |
| 個人詳憐             | 國家/地區代碼                                  |                                       |            |            |               |  |  |  |
| 申讀一單兩報同意碼        | 地址<br>(街道和鄭籍)                            | 深圳市賀安區松高街赤洲工業大厦十樓                     |            |            |               |  |  |  |
| 續接身必為從理人(八       | 城市名稱                                     |                                       | 省/州名稱      |            |               |  |  |  |
| (요.(요.(요.(<br>可) | 省/州代碼 (如適用)                              |                                       | 鄭逶區號 (如達用) |            |               |  |  |  |
| 更改密碼             | 第三部份 - 收貨人資料                             |                                       |            |            |               |  |  |  |
| 登出               | 名稱                                       | AAA COMPANY LIMITED2024011506         |            |            |               |  |  |  |
|                  | 國家/地區代碼                                  | 香港                                    |            |            |               |  |  |  |
|                  | 地址                                       | 13/F, ABC TOWER 987 LAI CHI KOK ROAD  |            |            |               |  |  |  |
|                  | 大厦名構、座號、陽倫、単位<br>地段読載/街道名構及門牌読載、B<br>をP2 | 245                                   |            |            |               |  |  |  |
|                  | 裡傳<br>市貓/針萬/鄉村 <b>夕</b> 稱                | LAL CHI KOK                           | 季缕皂/十龍/新見  | KOWI CON   |               |  |  |  |
|                  | 省/州代碼 (如達用)                              |                                       | 郵遞區號 (如達用) |            |               |  |  |  |
|                  | 第四部份 - 貨物資料                              |                                       |            |            |               |  |  |  |
|                  | <i>xw x</i> ( <i>x</i> )( <i>x</i> )     |                                       |            |            | 查君貨件資料        |  |  |  |
|                  |                                          |                                       |            |            |               |  |  |  |
|                  | 第五部份 - 轉運信息                              |                                       |            |            |               |  |  |  |
|                  |                                          |                                       |            |            | <b>亚君轉還資料</b> |  |  |  |
|                  | 第六部份 - 其他信息                              |                                       |            |            |               |  |  |  |
|                  | 預計通關管制站                                  |                                       |            |            |               |  |  |  |

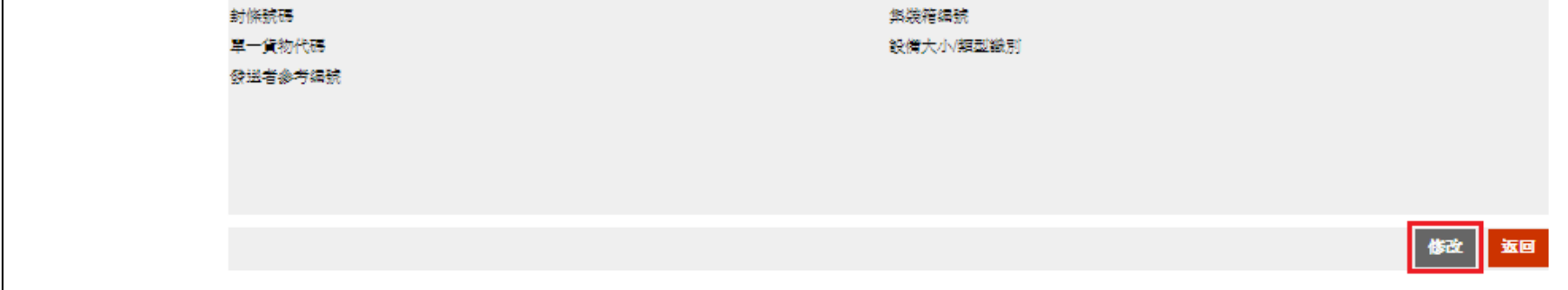

10b. 相關的帳號(包括負責人帳號和訊息簽署人帳號)修改相關資料後, 可按下「保存為草稿」將貨物數據保

存為草稿。

| 道路貨物資料系統 > 付運人(    | 公司/機構) > 提交                      |        |              |                |
|--------------------|----------------------------------|--------|--------------|----------------|
| 付连人(公司/機構)         | 提交                               |        |              |                |
| 提交                 |                                  |        |              |                |
| 修改                 |                                  |        |              | 保存為草稿 返回       |
| 貨物資料空餉             | 第一部份-預計到達/出發日期及進                 | 口/出口顯示 |              |                |
| 文件下载               | 進口 / 出口顧示                        | 進口     | 預期到達日期*      | 2024 - 01 - 16 |
| 列印海關貨物編號清單         | 進口(由內地/減門往香港)                    |        | (YYYY-MM-DD) |                |
| 管理數碼證書             | 出口(由香港往内地/澳門)                    |        |              |                |
| 公司資料               | 第二部份 - 發貨人資料                     |        |              |                |
| 個人詳憐               | 名稱 *                             |        |              |                |
| 申讀一單兩報同意碼          | XXX MANUFACTING COMPANY202401150 | 6      |              |                |
| <b>轉換身份為代理人(</b> 公 | 中國                               |        |              | ~              |
| च)                 | 地址*                              |        |              |                |
| 更改密碼               |                                  | 14     |              |                |
| 登出                 | 深圳市發安區松崗街茅洲工業大厦十                 | 復      |              |                |
|                    |                                  |        |              |                |
|                    | 城市名稱                             |        | 省/州名稱        |                |
|                    | 省/州代碼 (如遠用)                      |        | 郵遞區號 (如達用)   |                |

10c.系統會顯示貨運草稿已成功儲存的訊息。

| 道路貨物資料系統 > 付運人 ( | (公司/機憐) > 提交                                   |                                      |            |            |  |  |  |
|------------------|------------------------------------------------|--------------------------------------|------------|------------|--|--|--|
| ■付逗人(公司/機構)      | 機交                                             |                                      |            |            |  |  |  |
| 提交               |                                                |                                      |            |            |  |  |  |
| 修改               | ✓ 貨運草稿已成功儲存。[ROC-N-0235]<br>整批編號: 240115144424 |                                      |            |            |  |  |  |
| 貨物資料查詢           | <b>逆交 修改 刪除 返回 列印</b>                          |                                      |            |            |  |  |  |
| 文件下载             | 第一部份-預計到違/出發日期及進口/出口顧示                         |                                      |            |            |  |  |  |
| 列印海關貨物編號濟軍       | 進口 / 出口顧示                                      | 進口                                   | 預期到達日期     | 2024-01-16 |  |  |  |
| 管理數碼證書           | Altransistics and the Laterbur                 |                                      |            |            |  |  |  |
| 公司資料             | 第二部份 - 號資人資料<br>宏程                             | XXX MANUFACTING COMPANY2024011505    |            |            |  |  |  |
| 個人詳憐             | 國家/地區代碼                                        | 中國                                   |            |            |  |  |  |
| 申讀一單兩報同意碼        | 地址<br>(街道和郵箱)                                  | 深圳市寶安區松崗樹茅洲工業大廈十樓                    |            |            |  |  |  |
| 轉換身份為代理人 (公      | 城市名稱                                           |                                      | 省/州名稱      |            |  |  |  |
| च)               | 省/州代碼 (如邅用)                                    |                                      | 鄭遞區號 (如達用) |            |  |  |  |
| 更改密碼             | 第二年4月,你你人还知                                    |                                      |            |            |  |  |  |
| 登出               | 名程                                             | AAA COMPANY LIMITED2024011506        |            |            |  |  |  |
|                  | 國家/地區代碼                                        |                                      |            |            |  |  |  |
|                  | 地址<br>大廈名稱、座號、樓晉、單位<br>地段號數/街道名稱及門牌號數、國<br>名稱  | 13/F, ABC TOWER 987 LAI CHI KOK ROAD |            |            |  |  |  |
|                  | 市鎮/地區/鄉村名稱                                     | LAI CHI KOK                          | 香港島/九龍/新昇  | KOWLOON    |  |  |  |
|                  | 省/州代碼 (如還用)                                    |                                      | 鄭遊區號 (如運用) |            |  |  |  |

 另外,若使用代理人提取內地推送數據,因數據並沒有「代理代表」及「進/出口商姓名」,所有已推送 的貨物數據將顯示為「包含錯誤訊息」。代理人需於每一票貨物並可按下「顯示」,並於頁面右下方按下 「修改」以提供相關資料。最後,代理人可按下「保存為草稿」將貨物數據保存為草稿以作提交用途。

| 道路貨物資料系統 <mark>&gt; 代理人(</mark> | 公司)   | > 提交                                      |     |                |                  |                                 |                     |            |      |    |
|---------------------------------|-------|-------------------------------------------|-----|----------------|------------------|---------------------------------|---------------------|------------|------|----|
| ■代理人(公司)                        | 提交    |                                           |     |                |                  |                                 |                     |            |      |    |
| 提交                              | 上載貨   | 上載貨物數目是: 5                                |     |                |                  |                                 |                     |            |      |    |
| 修改                              | 5個記録  | 5個記錄包含錯誤信息,將不能保存為草稿並已被拒絕接受。你可以按顯示按鈕以修改記錄。 |     |                |                  |                                 |                     |            |      |    |
| 貨物資料查詢                          | ▶ ▼   | 電子口岸貨物編號                                  | 進口/ | 貨物運輸批次號        | 提運單號             | 發貨人名稱                           | 收貨人名稱               | 預計到達/出發日期  | 貨件數量 | 顯示 |
| 文件下載                            |       |                                           | 出口  |                |                  |                                 |                     |            |      |    |
| 捆約                              | 1     | GD2409200922300028                        | 出口  | 4052024092001  | 2024092009<br>28 | XXX BABY MANUFACTING<br>COMPANY | AAA COMPANY LIMITED | 2024-11-23 | 1    | 顯示 |
| 取消捆绑                            | 2     | GD2409200922300027                        | 出口  | 4052024092001  | 2024092009<br>22 | XXX BABY MANUFACTING<br>COMPANY | AAA COMPANY LIMITED | 2024-11-23 | 1    | 顯示 |
| 查詢捆綁資料                          | 3     | GD202409111731550026                      | 進口  | 4052024091126  | 2024091117       | XXX BABY MANUFACTING            | AAA COMPANY LIMITED | 2024-11-23 | 2    | 顯示 |
| 列印海關貨物編號清單                      |       | 000000000000000000000000000000000000000   |     | 105000 1001110 | 2024091117       | XXX BABY MANUFACTING            |                     | 0004 11 00 | 0    |    |
| 管理數碼證書                          | 4     | GD202409111731550025                      | 進口  | 4052024091119  | 31               | COMPANY                         | AAA COMPANY LIMITED | 2024-11-23 | 2    | 顯不 |
| 公司詳情                            | 5     | GD202409111731550019                      | 進口  | 4052024091119  | 2024091117<br>19 | XXX BABY MANUFACTING<br>COMPANY | AAA COMPANY LIMITED | 2024-11-22 | 2    | 顯示 |
| 個人詳情                            | 共 5 項 | 記錄,當前第1項到第5項                              | •   |                |                  |                                 |                     |            |      |    |
| 申請一單兩報同意碼                       |       |                                           |     |                |                  |                                 |                     |            |      | 返回 |
| 申請更多訊息簽署人配額                     |       |                                           |     |                |                  |                                 |                     |            |      |    |
| 轉換身份為付運人(公司/<br>機構)             |       |                                           |     |                |                  |                                 |                     |            |      |    |
| 更改密碼                            |       |                                           |     |                |                  |                                 |                     |            |      |    |
| 登出                              |       |                                           |     |                |                  |                                 |                     |            |      |    |

| 道路貨物資料系統>代理人                | (公司) >提交                                                                  |                              |            |            |  |  |  |
|-----------------------------|---------------------------------------------------------------------------|------------------------------|------------|------------|--|--|--|
| ■代理人(公司)                    | 提交                                                                        |                              |            |            |  |  |  |
| 提交<br>修改<br>信物资料查询          | ▲ <mark>錯誤:</mark><br>• 必須提供代理代表。[ROC-E-0589]<br>• 必須提供出口商姓名。[ROC-E-0591] |                              |            |            |  |  |  |
| 文件下載                        |                                                                           |                              |            |            |  |  |  |
| 捆綁                          | 第一部份-預計到達/出發日期》                                                           | <b>及進口出口顯示</b>               |            |            |  |  |  |
| 取消捆綁                        | 進口 /出口顯示                                                                  | 出口                           | 預期出發日期     | 2024-09-27 |  |  |  |
| 查詞捆綁資料                      | 第二部份-代理代表                                                                 |                              |            |            |  |  |  |
| 列印海關貨物編號清單                  | 本人負責此提交過程中與貨物相關的以下工作:<br>○ 貨主/生産商/貨運代理                                    |                              |            |            |  |  |  |
| 管理數碼證書                      |                                                                           |                              |            |            |  |  |  |
| 公司詳情                        | 名稱                                                                        |                              |            |            |  |  |  |
| 個人詳情                        | 勝縮號碼                                                                      |                              |            |            |  |  |  |
| 申請一單兩報同意碼                   | 傳真號碼                                                                      |                              |            |            |  |  |  |
| 申請更多訊息簽署人配額                 | 國家/地區代碼<br>地址                                                             |                              |            |            |  |  |  |
| 轉換身份為付運人(公<br>司 <i>機</i> 構) | 〔街道和郵箱〕<br>城市 4 孫                                                         |                              | 公司社会報      |            |  |  |  |
| 更改密碼                        | 24117年17月<br>省/州代碼 (如適用)                                                  |                              | 郵遞區號 (如適用) |            |  |  |  |
| 登出                          | 第三部份 - 發貨人資料                                                              |                              |            | •          |  |  |  |
|                             |                                                                           | XXX BARY MANIFACTING COMPANY |            |            |  |  |  |

| 第六部份 - 轉運信息 |  |       |
|-------------|--|-------|
|             |  | 杏看轉運資 |

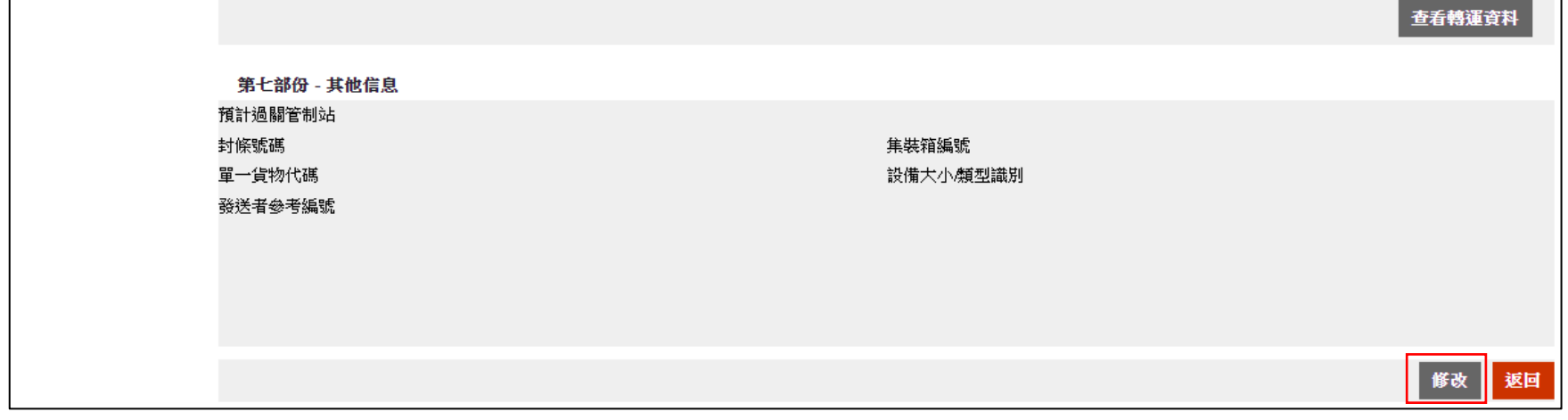

| 道路貨物資料系統>代理人                 | (公司) >提交                                      |
|------------------------------|-----------------------------------------------|
| ■代理人(公司)                     | 提交                                            |
| 提交                           |                                               |
| 修改                           | 保存為其稿 返回                                      |
| 貨物資料查詢                       | 第一部份-預計到達/出發日期及進口/出口顯示                        |
| 文件下載                         | 進口/出口類示 出口 預期出發日期* 2024 - 09 - 27 🕅           |
| 捆綁                           |                                               |
| 取消捆綁                         |                                               |
| 查詢捆綁資料                       | 第二部份-代理代表                                     |
| 列印海關貨物編號清單                   | 本人負責此提交過程中與貨物相關的以下工作: *                       |
| 管理數碼證書                       |                                               |
| 公司詳情                         | 名稱*                                           |
| 個人詳情                         |                                               |
| 申請一單兩報同意碼                    |                                               |
| 申請更多訊息簽署人配額                  |                                               |
| 轉換身份為付運人(公<br>司 <i>/</i> 機構) | Wait / Su · · · · · · · · · · · · · · · · · · |
| 更改密碼                         | 傳真號碼                                          |
| 登出                           | 國家/地區代碼<br>[請選擇                               |
|                              | 第三部份 - 發貨人資料                                  |

| 道路貨物資料系統 > 代理人 (公司) > 提交     |                                   |                              |                     |            |          |  |  |  |
|------------------------------|-----------------------------------|------------------------------|---------------------|------------|----------|--|--|--|
| 【理人 (公司)                     | 提交                                |                              |                     |            |          |  |  |  |
| 提交                           |                                   |                              |                     |            |          |  |  |  |
| 修改                           | ✓ 貨運草稿已成功儲存<br>整批編號: 240920105900 | • [ROC-N-0235]               |                     |            |          |  |  |  |
| 貨物資料查詢                       |                                   |                              |                     | 提交 修改      | 删除 返回 列印 |  |  |  |
| 文件下載                         | 第一部份-預計到達/出發日期                    | 及進口出口顯示                      |                     |            |          |  |  |  |
| 捆綁                           | 進口/出口顯示                           | 出口                           | 預期出發日期              | 2024-09-27 |          |  |  |  |
| 取消捆綁                         | <b>第二就份</b> _仕地化差                 |                              |                     |            |          |  |  |  |
| 查詢捆綁資料                       | 本人負責此提交過程中與貨物相關的以下工作:             |                              |                     |            |          |  |  |  |
| 列印海關貨物編號清單                   |                                   |                              |                     |            |          |  |  |  |
| 管理數碼證書                       | 名稱                                | ABC Company                  |                     |            |          |  |  |  |
| 公司詳情                         | 聯絡人姓名                             |                              |                     |            |          |  |  |  |
| 個人詳情                         | 聯絡號碼<br>熡直號碼                      |                              |                     |            |          |  |  |  |
| 申請一單兩報同意碼                    | 國家地區代碼                            |                              |                     |            |          |  |  |  |
| 申請更多訊息簽署人配額                  | 地址<br>(街道和郵箱)                     |                              |                     |            |          |  |  |  |
| 轉換身份為付運人〔公<br>司 <i>/</i> 機構〕 | 城市名稱<br>省/州代碼 (如適用)               |                              | 省/州名稱<br>郵遞區號 (如適用) |            |          |  |  |  |
| 更改密碼                         |                                   |                              |                     |            |          |  |  |  |
| 登出                           | 第三部份 - 發貨人資料<br>名稱                | XXX BABY MANUFACTING COMPANY |                     |            |          |  |  |  |

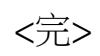